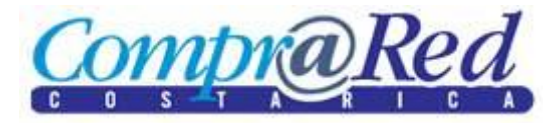

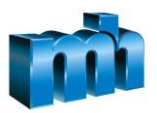

## Manual de Instalación de Nuevo Componente de Firma Digital de Comprared

Debido a la renovación del certificado de la Autoridad Certificadora de Persona Física del SINPE, se debe actualizar por seguridad un nuevo componente de firma digital para las operaciones de autenticación y firma en Comprared, para lo cual se debe seguir los pasos que se describen a continuación:

- 1. Ingresar al navegador de Internet
- 2. Digitar la dirección <a href="https://www.hacienda.go.cr/comprared">https://www.hacienda.go.cr/comprared</a> (o bien, <a href="https://www.comprared.cr">www.comprared.cr</a>)
- 3. Al ingresar a la página principal debe dar clic en el enlace mostrado en la siguiente imagen para descargar el archivo DigSigSetup.zip que corresponde a un fichero comprimido en formato ZIP que contiene el instalador del nuevo componente de firma digital (v1.45)
- 4. Una vez que presiona el enlace aparecerá la siguiente ventana que le solicita descargar el archivo, debe dar clic en Save as (Guardar como) para salvarlo en su computador:

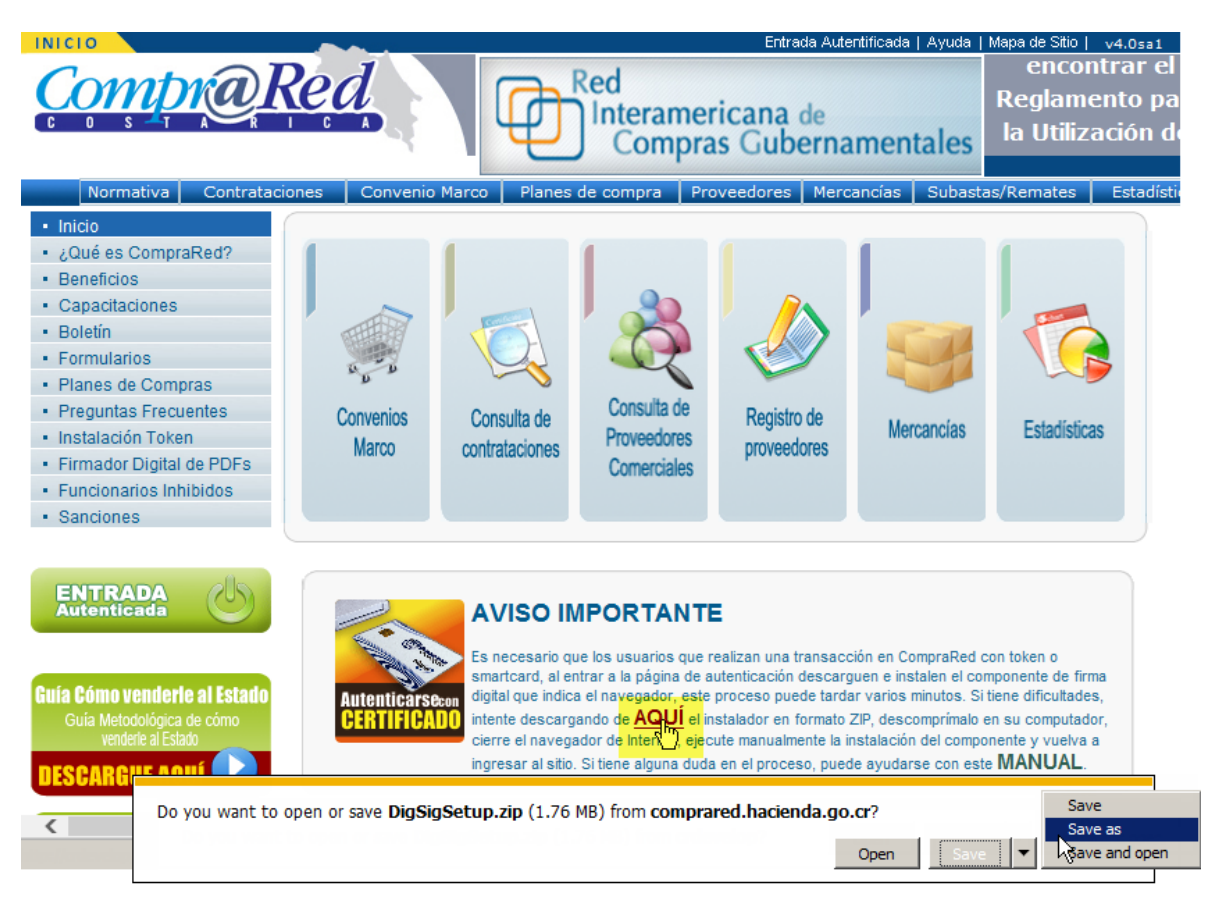

- 5. Cuando se termine la descarga, debe cerrar, por favor, cualquier ventana del navegador que tenga abierta para proceder a instalar este componente
- 6. Busque el archivo en la ruta que fue descargado y descomprímalo, esto es, dar clic derecho sobre el ZIP y marcar la opción Extract to here (Extraer aquí) del programa de compresión que tenga instalado en su computador

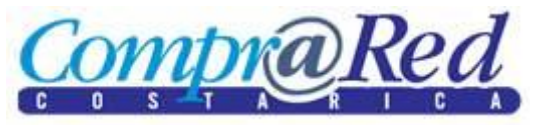

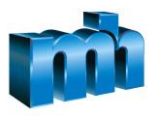

| 🕌 C:\Users\Administrator\Desktop\Instalador |                                                 |                             |
|---------------------------------------------|-------------------------------------------------|-----------------------------|
| 💮 💮 🖡 🔹 Instalador 👻                        | <ul> <li>Search Instalador</li> </ul>           | <u> 2</u>                   |
| Organize 🔻 🚞 Open 💌 Share with 👻 Burn       | New folder                                      | = - 🗔 🔞                     |
| Na Na                                       | me ^ Date modified                              | Type Size                   |
| WIN-VHOO 1P95AME                            | DigSigSetup.zip 16/05/2014 10:31 a              | WinRAR ZIP archive 1,809 KB |
| Control Panel                               | Open                                            |                             |
| Annearance and Personalization              | 🗎 WinRAR 🔹 🕨 📜                                  | Extract files               |
| Clock, Language, and Region                 | Add to Advanced Renamer                         | Extract Here                |
| Base of Access                              | Select Left Side to Compare Edit with Notenad++ | Extract to DigSigSetup      |
| Hardware                                    | Open with                                       |                             |
| 😰 Network and Internet                      | Chare with                                      |                             |
| Programs                                    |                                                 |                             |
| 🍫 System and Security                       | Mi TortoiseSVN                                  |                             |
| Ser Accounts                                | 🍕 Unlocker                                      |                             |
| 🦉 Recycle Bin                               | Restore previous versions                       |                             |
| i configs                                   | Cand to                                         |                             |
|                                             | Senu to                                         |                             |
| Cigsigsetup.zip                             | Cut                                             |                             |
| <b>▼</b> 4                                  | Сору                                            |                             |
| DigSigSetup.zip Date modified: 16/          | Create shortcut d:                              | 23/05/2014 02:47 p.m.       |
| WinRAR ZIP archive Size: 1.7                | Delete                                          |                             |
|                                             |                                                 |                             |
| Extract files to the current folder         | Properties                                      | 1.                          |

7. Una vez hecho esto, en la ruta que descomprimió el archivo quedará el instalador con el nombre DigSigSetup.exe:

| 🔒 C:\Users\A      | dministrator\Desktop\Ins   | talad   | or              |                    |                       |                   |            | _    | IJN  |
|-------------------|----------------------------|---------|-----------------|--------------------|-----------------------|-------------------|------------|------|------|
| 00                | 🔹 Instalador 👻             |         | - 5             | Search             | Instalador            |                   |            |      | 2    |
| Organize 🔻        | 🖬 Open Share with 🔻        | Burn    | New folder      |                    |                       |                   |            | -    | 0    |
| 🖳 WIN-            | 16AKITLP3VO                |         | Name *          |                    | Date modified         | Type              |            | Size |      |
| I WIN-            | -VHOO 1P95AME<br>I Panel   |         | 🛃 DigSigSetu    | p.exe              | 16/05/2014 10:29      | a Applicatio      | n          | 2,13 | 5 KB |
| 💷 All Co          | ontrol Panel Items         |         | 🔚 DigSigSetu    | <sup>p.zip</sup> F | le description: Setup | Launcher          | TP archive | 1,80 | 9 KB |
| Nappe             | arance and Personalization |         |                 | C                  | ompany: Nombre de     | su organizaciór   | n          |      |      |
| 🔗 Clock           | , Language, and Region     |         |                 | D                  | ate created: 23/05/2  | u<br>201402:50p.m | <b>.</b>   |      |      |
| 😂 Ease            | of Access                  |         |                 | s                  | ize: 2.08 MB          |                   |            |      |      |
| 👘 Hard            | ware                       |         |                 |                    |                       |                   |            |      |      |
| 1 Netw            | ork and Internet           |         |                 |                    |                       |                   |            |      |      |
| Progr             | rams                       |         |                 |                    |                       |                   |            |      |      |
| Syste<br>Mailteer |                            |         |                 |                    |                       |                   |            |      |      |
| Recycle           | • Bin                      |         |                 |                    |                       |                   |            |      |      |
| Configs           |                            |         |                 |                    |                       |                   |            |      |      |
| 📗 Instala         | dor                        |         |                 |                    |                       |                   |            |      |      |
| 📜 DigSig          | gSetup.zip                 |         |                 |                    |                       |                   |            |      |      |
|                   |                            |         |                 |                    |                       |                   |            |      |      |
| 4.4               | DigSigSetup.exe Date mod   | ified:  | 16/05/2014 10:2 | 9 a.m.             | Date created: 23      | 3/05/2014 02:5    | 0 p.m.     |      |      |
| 4                 | Application                | Size: 1 | 2.08 MB         |                    |                       |                   |            |      |      |
| 1 item selected   |                            |         |                 |                    |                       |                   |            |      | 1.   |

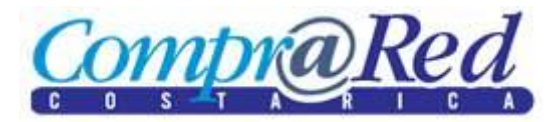

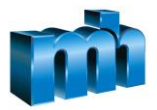

8. Debe dar doble clic sobre él para iniciar el proceso de instalación. Si le es solicitada confirmación para ejecutar el instalador (una ventana similar a esta):

| Open File - Security Warning                                                                                                    | × |
|----------------------------------------------------------------------------------------------------|---|
| Do you want to run this file?                                                                                                    |   |
| Name: <u>DigSigsetup.exe</u><br>Publisher: <b>HERMES Soluciones de Internet S.A</b>                                                                           |   |
| Type: Application                                                                                                    |   |
| From: C:\Documents and Settings\e.varela\Desktop                                                                                                    |   |
| Run Cancel                                                                                                    | ] |
|                                                                                                    |   |
| While files from the Internet can be useful, this file type can potentially harm your computer. Only run software from publishers you trust. What's the risk? |   |

Debe dar clic en el botón Run (Ejecutar) para que se pueda iniciar el proceso de instalación en el cual sólo debe seguir los pasos indicados y presionar el botón Next (Siguiente) hasta que aparezca el botón de Instalar para iniciar la instalación del componente.

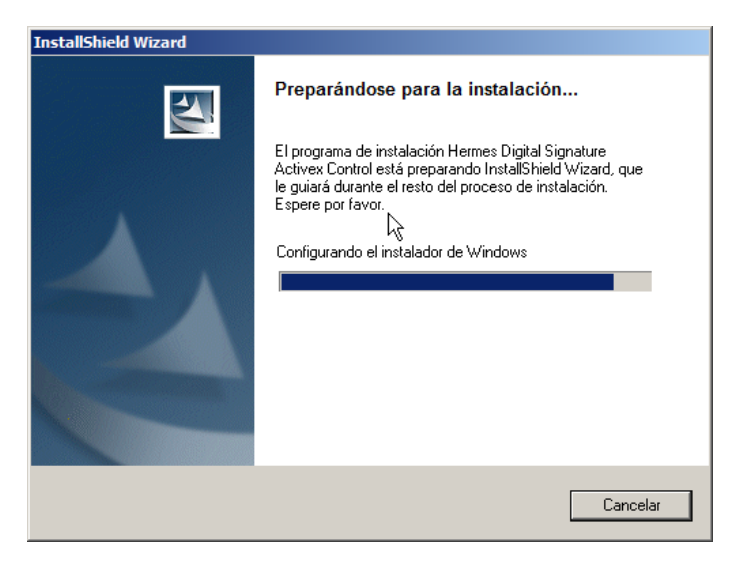

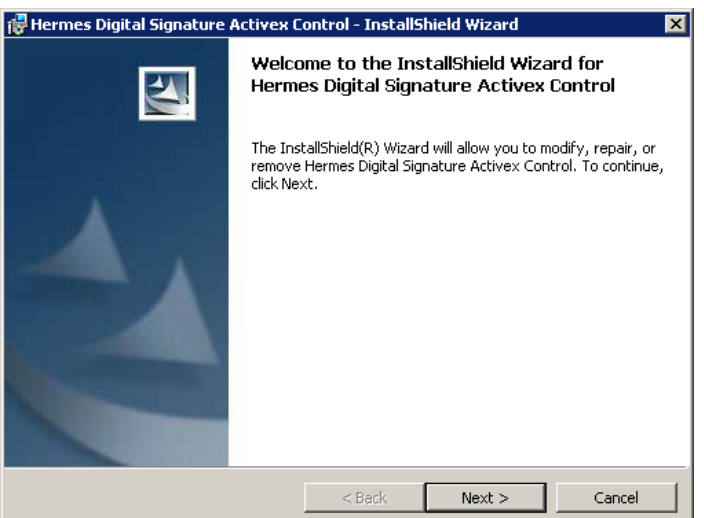

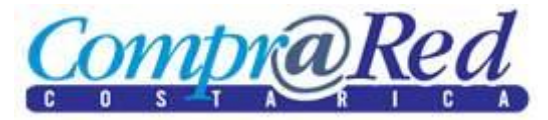

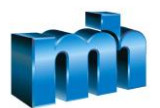

Al terminar el proceso debe dar clic en el botón de Finish (Finalizar) y posteriormente puede entrar de nuevo al navegador para autenticarse con su token o smart card (tarjeta inteligente) en la opción ya conocida en la sección superior de la página botón Entrada Autentificada o en la página principal a mano izquierda el enlace que dice Entrada Autenticada.

Si usted tiene un componente de firma instalado anteriormente debe seguir los siguientes pasos:

 Al presionar el enlace de Entrada Autentificada y entrar en la página de autenticación con token o smart card (tarjeta inteligente) usted va a notar que la página puede tardar unos segundos más de lo normal, y esto se debe a que la página tiene un componente que es más reciente que el que usted tiene en su máquina o que talvez no tiene ninguno instalado, por lo tanto va a aparecer un rótulo amarillo con un mensaje como el siguiente en la parte superior de la página:

|           | mento y desea permitir su instalación, haga clic aquí<br>Entrada Autentificada   Ayuda   2539-6200   Mapa de Sito  <br>Subasta precios más bajos,<br>plazos más cortos,<br>en tiempo real PAUCAL AUTORES VENTAVAS                                                     | v3.0rc       |           |
|-----------|----------------------------------------------------------------------------------------------------|--------------|-----------|
| Normativa | Contrataciones Convenio Marco Planes de compra Proveedores Mercancías Subastas/Remates Estadísticas C                                                                                                    | Capacitación | Inhibidos |
|           | Autenticación de usuarios                                                                                                    |              |           |
|           | ATENCIÓN: Ya no debe ingresar su cédula o identificación de usuario para autentic<br>Por favor introduzca la tarjeta inteligente o el token y haga clic en el botón "Ingresar                                                                                         | carse.<br>", |           |
|           | el sistema automaticamente identificara su cedula en el dispositivo.                                                                                                    |              |           |
|           | ** El proceso de autenticación con tarjeta inteligente tardará unos segundos<br>mientras se valida la revocación del certificado **                                                                                                    |              |           |
|           | Nota: Si usted posee tarjeta inteligente o token pero no es un usuario registrado aún en Comprared, se requiere que introduzca<br>en el siguiente campo su dirección de correo electrónico para poder crearle una cuenta de usuario, luego presione el botón "Ingresa | ar":         |           |
|           | Correo electrónico:                                                                                                    |              |           |
|           | Ingresar                                                                                                    |              |           |

2. Debe dar clicen ese mensaje amarillo, y luego en un menú contextual que se despliega debe presionar sobre el mensaje Instalar este complemento, para que aparezca una ventana similar a la que se muestra en el paso 8 anterior, a partir de lo cual se deben seguir los mismos pasos detallados arriba.

| Instalar este complemento para todos los usuarios del equipo |  |
|--------------------------------------------------------------|--|
| ¿Qué riesgo existe?                                          |  |
| Avuda de la Barra de información                             |  |

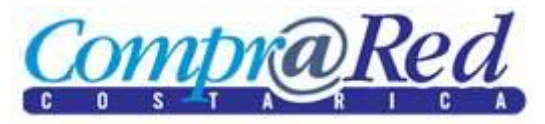

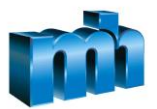

- 3. **Muy importante**, si el instalador le pide desinstalar la versión anterior que tiene en su máquina debe realizar lo siguiente:
  - a. En Windows debe dar clic en el botón Inicio
  - b. Clic en Panel de Control (si no lo tiene en el menú Inicio lo puede encontrar ingresando por Mi PC o en el Explorador de Windows o en Equipo en Windows Vista)
  - c. Una vez que se encuentra ahí debe dar clic en el botón Agregar o Quitar Programas (Add or Remove Programs para Windows en inglés):

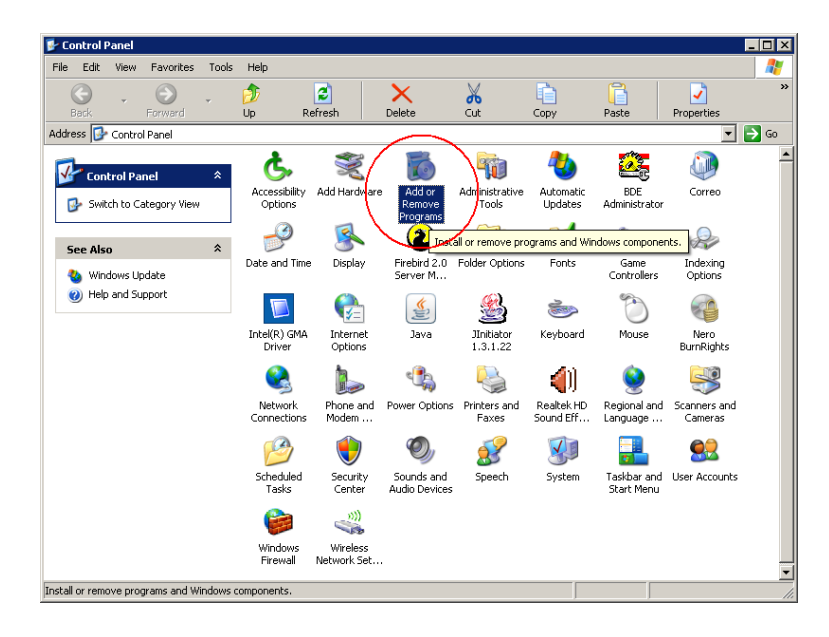

d. En la ventana que se abre debe buscar la aplicación que tiene por nombre Hermes Digital Signature Activex Control y seguir los pasos según imagen:

| 👸 Add or Rem                 | ove Programs                                         |                                   |                         | _ 🗆 ×   |
|------------------------------|------------------------------------------------------|-----------------------------------|-------------------------|---------|
| 5                            | Currently installed programs:                        | Show up <u>d</u> ates             | Sort by: Name           | •       |
| C <u>h</u> ange or<br>Remove | S Enterprise Architect 7.0                           |                                   | Size                    | 57.04MB |
| Programs                     | 🚘 eToken PKI Client 4.5                              |                                   | Size                    | 16.71MB |
| <b>1</b>                     | Firebird 2.1.0.17798 (Win32)                         |                                   | Size                    | 16.70MB |
| Add New                      | 🐻 Firebird ODBC Driver 1.2.0.69                      | 1. Clic aquí pa                   | ra                      |         |
| Programs                     | 🥺 Google Chrome                                      | desinstalar                       | Size                    | 52.64MB |
| <b>1</b>                     | Ϙ Google Talk (remove only)                          | ٦                                 | Size                    | 3.71MB  |
| Add/Remove                   | 🔁 Hermes Digital Signature Activex Control           |                                   | Size                    | 1.39MB  |
| Windows                      | Click here for support information.                  |                                   | Used                    | rarely  |
|                              | To change this program or remove it from your comput | er, click Change or Remove.       | Change                  | Remove  |
|                              | 🔀 High Definition Audio Driver Package - KB888111    |                                   |                         |         |
| Set Program<br>Access and    | 🔀 IBExpert 2006 Personal Edition                     |                                   | Size                    | 18.16MB |
| Defaults                     | ImageManick 6 3 7-3 O8 (12/15/07)                    |                                   | Cinn                    | 18.20MB |
|                              | Add or Remove Programs                               |                                   | ×                       | 1       |
|                              | Are you sure you want to remove Hermes               | Digital Signature Activex Control | from your computer?     | 3.27MB  |
|                              | Ś                                                    |                                   |                         | 97.96MB |
|                              | 🛃 🖉 Yes                                              | No                                |                         | 90.64MB |
|                              | r Logment                                            |                                   | Size                    | 23.71MB |
|                              | madshi's madCollection 2. Clic aquí pa               | ra iniciar desinst                | alación <sup>Size</sup> | 10.25MB |

Dar clic en Remove o Quitar, luego clic en Sí y seguir los pasos que indique el desinstalador hasta terminar. Al final verificar que no aparezca en esta lista dicho componente.

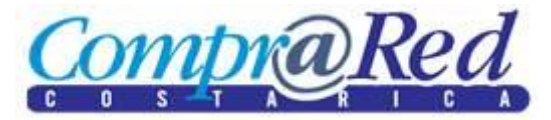

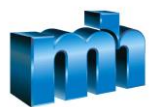

e. Para los que usan Windows Vista, de manera similar ingresan al Panel de Control y dan clic sobre el icono de Agregar o Quitar Programas, y al abrirse la ventana deben buscar el que dice Hermes Digital Signature Activex Control que se muestra en la imagen siguiente:

| A - Panel de cont                                                                                          | rol A Programas y características                                                                             |                                      |                  | Purcar      | × |
|----------------------------------------------------------------------------------------------------|----------------------------------------------------------------------------------------------------|--------------------------------------|------------------|-------------|---|
| V ranci de com                                                                                             | or + riogramas y caracteristicas                                                                              |                                      |                  | - 14 Duscui | P |
| <b>Tareas</b><br>Ver actualizaciones instalada<br>Obtener nuevos programas e<br>línea en Windows Marketpla | Desinstalar o cambiar este programa<br>s<br>Para desinstalar un programa, selecciónelo en la lista<br>n<br>ce | y después haga clic en "Desinstalar" | ", "Cambiar" o " | Reparar".   |   |
| Ver el software adquirido<br>(Almacén digital)                                                             | 🕘 Organizar 🗸 🌐 Vistas 👒 🎲 Desinstalar 🔩 Ca                                                                   | ımbiar 🛛 😼 Reparar                   |                  |             | 0 |
|                                                                                                    | Nombre                                                                                                    | Editor                               | Se instaló el    | Tamaño      | * |
| Activar o desactivar las<br>características de Windows                                                     | 📕 Adobe Reader 8 - Español                                                                                    | Adobe Systems Incorporated           | 30/04/2007       | 88,7 MB     |   |
| caracteristicas de windows                                                                                 | Alps Pointing-device for VAIO                                                                                 |                                      | 27/04/2007       | 2,73 MB     |   |
|                                                                                                    | Archivos auxiliares de instalación de Microsoft SQL Se                                                        | Microsoft Corporation                | 18/07/2009       | 15,0 MB     |   |
|                                                                                                    | Avanquest update                                                                                              | Avanquest Software                   | 09/05/2009       | 2,53 MB     | = |
|                                                                                                    | Ayudante para el inicio de sesión de Windows Live ID                                                          | Microsoft Corporation                | 30/06/2009       | 4,67 MB     |   |
|                                                                                                    | Toshiba 2010 Stack for Windows by Toshiba                                                                     |                                      | 02/05/2009       | 53,8 MB     |   |
|                                                                                                    | R Click to DVD 2.0.05 Menu Data                                                                               | Sony Corporation                     | 02/05/2009       | 172 MB      |   |
|                                                                                                    | 1 Click to DVD 2.6.00                                                                                         | Sony Corporation                     | 02/05/2009       | 172 MB      |   |
|                                                                                                    | DSD Direct                                                                                                    | Sony Corporation                     | 02/05/2009       | 10,8 MB     |   |
|                                                                                                    | E DSD Playback Plug-in                                                                                        | Sony Corporation                     | 02/05/2009       | 8,41 MB     |   |
|                                                                                                    | DVgate Plus                                                                                                   | Sony Corporation                     | 02/05/2009       | 50,9 MB     |   |
|                                                                                                    | EPSON TWAIN 5                                                                                                 | SEIKO EPSON Corp.                    | 09/05/2009       | 2,37 MB     |   |
|                                                                                                    | ESET Smart Security                                                                                           | ESET spol s r. o.                    | 09/05/2009       | 49,9 MB     |   |
|                                                                                                    | E eToken PKI Client 5.0 SP1                                                                                   | Aladdin Knowledge Systems Ltd.       | 13/05/2009       | 23,7 MB     |   |
|                                                                                                    | HDAUDIO SoftV92 Data Fax Modem with SmartCP                                                                   |                                      | 27/04/2007       | 680 KB      |   |
|                                                                                                    | Hermes Digital Signature Activex Control                                                                      | Hermes Soluciones de Internet,       | 24/07/2009       | 1,39 MB     |   |
|                                                                                                    | Hermes Digital Signature Activex Control                                                                      | Hermes Soluciones de Internet,       | 13/05/2009       | 1,33 MB     |   |
|                                                                                                    | lerramienta de carga de Windows Live                                                                          | Microsoft Corporation                | 09/05/2009       | 225 KB      |   |
|                                                                                                    | Image Converter 3                                                                                             | Sony Corporation                     | 02/05/2009       | 43,6 MB     |   |
|                                                                                                    | 🔬 Java(TM) 6 Update 13                                                                                        | Sun Microsystems, Inc.               | 04/05/2009       | 94,5 MB     |   |
|                                                                                                    | 🔬 Java(TM) SE Runtime Environment 6                                                                           | Sun Microsystems, Inc.               | 30/04/2007       | 115 MB      |   |
|                                                                                                    | R LA VAIO Help and Support                                                                                    | Sony Corporation                     | 30/04/2007       | 722 KB      | - |

- f. Una vez seleccionado deben dar clic en Desinstalar, y en la ventana que se abre se debe seguir los pasos que se indican y esperar a que finalice la desinstalación.
- g. En cualquier versión de Windows, si pidiera reiniciar el equipo se da clic en Sí y al regresar del reinicio se debe ingresar a la página principal y seguir los pasos que se indican arriba en la primer página de este manual hasta finalizar.
- h. De presentar algún inconveniente en este procedimiento favor contactar al Call Center de Comprared en los datos que se indican en la página principal, según siguiente imagen en el cuadro de color rojo:

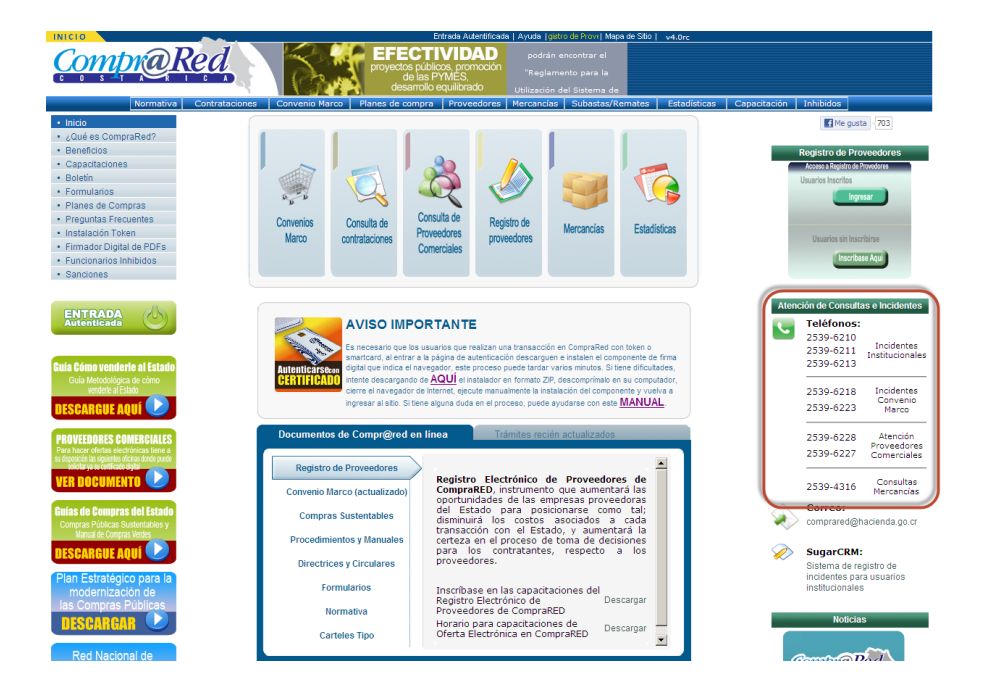

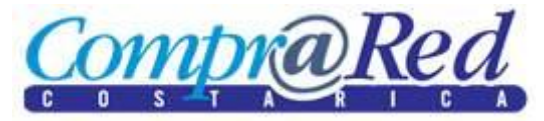

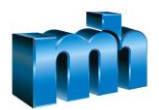

4. Agregar el sitio de CompraRed donde se navega (ejm: https://www.hacienda.go.cr, http://comprared.hacienda.go.cr) a los sitios de confianza del Explorador de Internet, mediante la opción "Opciones de Internet"

|              | Delete browsing history<br>InPrivate Browsing<br>Tracking Protection<br>ActiveX Filtering<br>Fix connection problems<br>Reopen last browsing session<br>Add site to Start menu | Ctrl+Shift+Del<br>Ctrl+Shift+P |          |
|--------------|----------------------------------------------------------------------------------------------------|--------------------------------|----------|
|              | View downloads<br>Pop-up Blocker<br>SmartScreen Filter<br>Manage add-ons                                                                                                    | Ctrl+]                         |          |
|              | Compatibility View<br>Compatibility View settings                                                                                                    |                                |          |
|              | Subscribe to this feed<br>Feed discovery<br><b>Windows Update</b>                                                                                                    | •                              |          |
|              | F12 developer tools                                                                                                    |                                |          |
|              | Notas vinculadas de OneNote<br>Enviar a OneNote<br>Blog This in Windows Live Writer                                                                                            | ,                              |          |
|              | Internet option                                                                                                    |                                |          |
| Internet 0   | ptions                                                                                                    |                                | ? X      |
| General      | Security Privacy Content Conne                                                                                                    | ections Programs A             | Advanced |
| Select a     | zone to view or change security setting<br>rnet Local intranet Trusted sites                                                                                                   | Restricted<br>sites            |          |
| $\checkmark$ | Trusted sites<br>This zone contains websites that you<br>trust not to damage your computer of<br>your files.<br>You have websites in this zone.                                | u Sites<br>or                  |          |

| Security level for this zone                                         |                                                               |                                      |            |  |  |
|----------------------------------------------------------------------|---------------------------------------------------------------|--------------------------------------|------------|--|--|
| Custom<br>Custom settings.<br>- To change the s<br>- To use the reco | ettings, click<br>mmended set                                 | Custom level.<br>ttings, click Defau | ılt level. |  |  |
| Enable Protected Mode                                                | Enable Protected Mode (requires restarting Internet Explorer) |                                      |            |  |  |
|                                                                      | Custom leve                                                   | el Defau                             | ılt level  |  |  |
|                                                                      | Reset                                                         | all zones to defa                    | ult level  |  |  |
|                                                                      |                                                               |                                      |            |  |  |
|                                                                      | ОК                                                            | Cancel                               | Apply      |  |  |

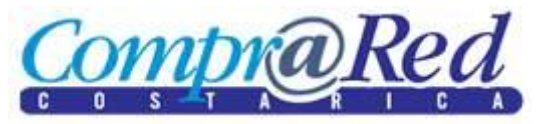

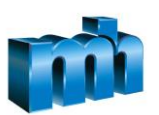

| Trusted sites                                                                                                    | × |
|----------------------------------------------------------------------------------------------------|---|
| You can add and remove websites from this zone. All websites in this zone will use the zone's security settings.<br>Add this website to the zone: |   |
| https://www.hacienda.go.cr                                                                                                    |   |
| Websites:                                                                                                    |   |
| about:blank Remove                                                                                                    |   |
| about:security_Snagit32.exe                                                                                                    |   |
| http://*.update.microsoft.com                                                                                                    |   |
| Require server verification (https:) for all sites in this zone                                                                                   |   |
| Close                                                                                                    |   |

5. Debe verificarse que en los certificados estén listados sólo los del usuario, si hay otros o está presente aún el viejo certificado debe eliminarlo, esto se hace en las opciones del Navegador, en la sección de Contenido y luego en la ventana de Certificados como sigue:

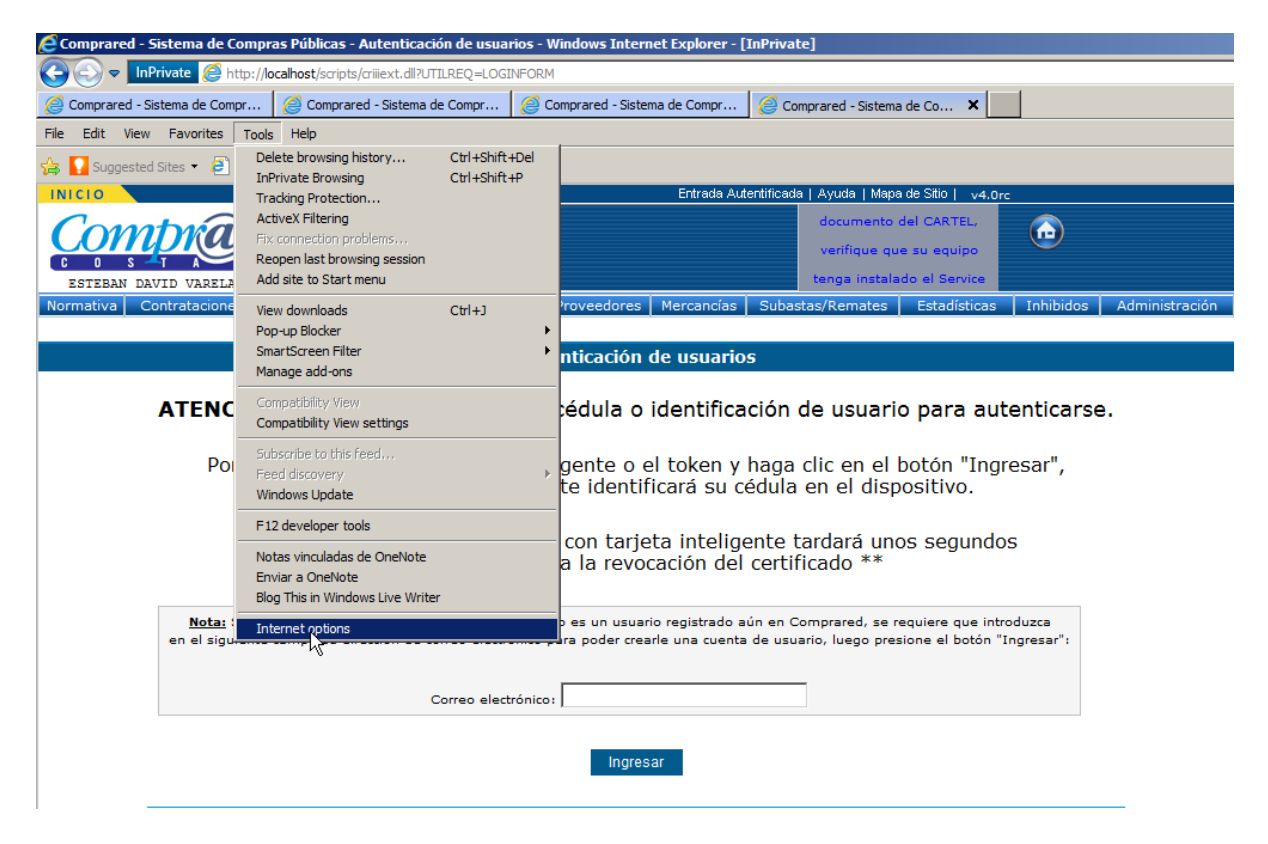

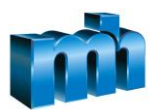

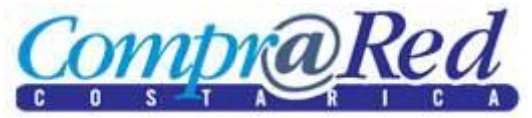

| Internet Options                                                                     | <u>?×</u>               |  |  |
|--------------------------------------------------------------------------------------|-------------------------|--|--|
| General Security Privacy Content Connection                                          | s Programs Advanced     |  |  |
| Certificates                                                                         |                         |  |  |
| Use certificates for encrypted connection                                            | ons and identification. |  |  |
| Clear SSL state Certificates                                                         | Publishers              |  |  |
| AutoComplete                                                                         |                         |  |  |
| AutoComplete stores previous entries<br>on webpages and suggests matches<br>for you. | Settings                |  |  |
| Feeds and Web Slices                                                                 |                         |  |  |
| Feeds and Web Slices                                                                 |                         |  |  |
| ОК                                                                                   | Cancel Apply            |  |  |

| Certificates                                                                                                    |                                                                                                    |                                                                                |  |  |
|----------------------------------------------------------------------------------------------------|----------------------------------------------------------------------------------------------------|--------------------------------------------------------------------------------|--|--|
| Intended purpose: <all></all>                                                                                                    |                                                                                                    | ~                                                                              |  |  |
| Personal Other People Intermediate C                                                                                                    | ertification Authorities Trustee                                                                                                    | d Root Certification 💶 🕨                                                       |  |  |
| Issued To<br>JAIRO ALBERTO ZUÑIGA GOMEZ<br>JAIRO ALBERTO ZUÑIGA GOMEZ<br>MARCO DAVID RODRIGUEZ BADI<br>MARCO DAVID RODRIGUEZ BADI<br>Proveedor 1 | Issued By<br>CA SINPE - PERSONA FISICA<br>CA SINPE - PERSONA FISICA<br>CA SINPE - PERSONA FISICA<br>CA SINPE - PERSONA FISICA<br>Hermes Test CA | Expiration Date<br>2/1/2015<br>2/1/2015<br>4/21/2016<br>4/21/2016<br>2/29/2016 |  |  |
| Import Export Rem     Certificate intended purposes                                                                                              | ove                                                                                                    | Advanced                                                                       |  |  |
| Learn more about <u>certificates</u>                                                                                                    |                                                                                                    | View                                                                           |  |  |

6. Certificados de Hacienda no podrán ser utilizados, únicamente los certificados CA SINPE viejos y los nuevos CA SINPE